# Film & Serier

Finn den neste filmen eller TV-serien du vil se!

Appen skal ha støtte for:

- 1. Liste populære filmer eller TV-serier
- 2. Liste sjangere
- 3. Søk i film eller TV-serie Søkeresultater skal vise tittel og poster / bilde
- 4. Liste filmer eller TV-serier innen en sjanger Liste-elementer skal inneholde tittel og poster / bilde
- 5. Detaljert visning av film eller TV-serie Detaljert skjerm viser stort bilde, tittel, beskrivelse (overview) og utgivelsesår.

Informasjonen i appen hentes fra APIet til THE MOVIE DB. Se <u>https://developers.themoviedb.org/3</u> for dokumentasjon. For skjerm 2.-5. må dere selv finne ut hvilke endepunkter som passer.

En api nøkkel (API key) er påkrevd, se <u>https://developers.themoviedb.org/3/getting-started/authentication</u>.

Det er valgfritt om appen skal støtte filmer eller TV-serier.

# 1. Liste populære filmer eller TV-serier

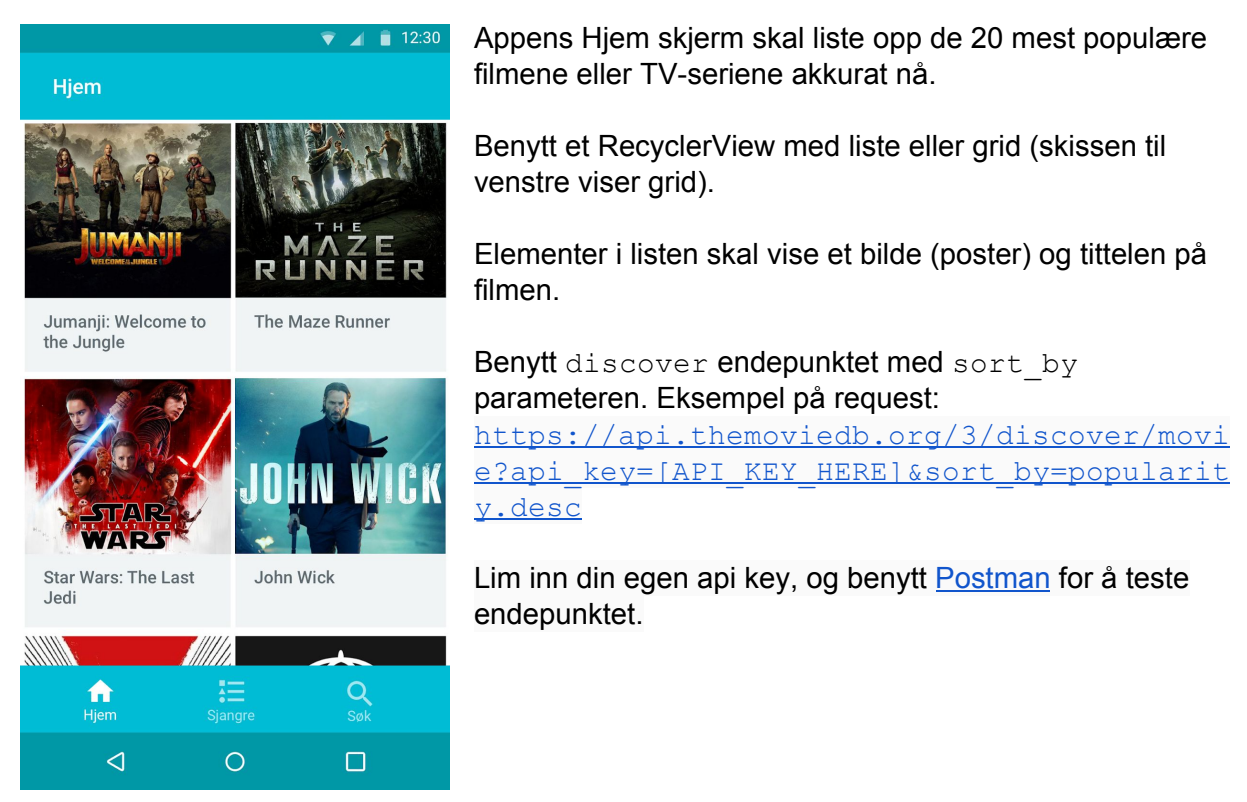

#### 2. Liste sjangere

Skjermen åpnes ved å klikke på Sjangre-ikonet i menyen. Bruk et Fragment med et RecyclerView. RecyclerViewet viser en liste med sjangernavn (TextView).

#### 3. Søk i film eller TV-serie

Skjermen åpnes ved å klikke på Søk-ikonet i menyen.

Bruk et SearchView som søkefelt øverst på skjermen. Under SearchViewet vises et RecyclerView som inneholder opptil 20 søkeresultater. Hvert søkeresultat vises med et lite bilde (ImageView) og en tittel (TextView).

## 4. Liste filmer eller TV-serier innen en sjanger

Denne skjermen åpnes ved å klikke på et listeelement (en sjanger) fra **2. Liste sjangere.** Lag en ny Activity som inneholder et RecyclerView. RecyclerViewet lister 20 filmer innen den valgte sjangeren, med bilde (ImageView) og tittel (TextView).

## 5. Detaljert visning av film eller TV-serie

Denne skjermen åpnes ved å klikke på et listeelement (en film eller TV-serie) fra **1. Liste populære filmer eller TV-serier, 3.Søk i film eller TV-serie** eller **4. Liste filmer eller TV-serier innen en sjanger.** Lag en ny Activity som inneholder et stort bilde (ImageView), tittel (TextView), beskrivelse/overview (TextView) og utgivelsesår (TextView) for den valgte filmen.